Lösungsmöglichkeiten bei Problemen mit der winmail.dat als Mailanhang. Stand: August 2012

- 1 -

# **Inhaltsverzeichnis**

| Einleitung                                                         | 2 |
|--------------------------------------------------------------------|---|
| 1. Lösungsmöglichkeit für Mac OSX Nutzer                           | 3 |
| 2. Lösungsmöglichkeit für Mozilla Thunderbird Nutzer               | 3 |
| 3. Allgemeine Lösungsmöglichkeit für windows-Nutzer Winmail-Opener | 3 |
| 4. Anhang                                                          | 4 |

Lösungsmöglichkeiten bei Problemen mit der winmail.dat als Mailanhang. Stand: August 2012

- 2 -

### Einleitung

Leider gibt es immer wieder mal Probleme die Email-Anhänge der Schul-Mails zu lesen. Dies betrifft aber nur "Nicht-Microsoft-Outlook-Nutzer" und liegt daran, dass durch Microsoft-Outlook in einigen Fällen der Mailanhang in einer winmail.dat-Datei verschickt wird, diese Datei aber nicht von allen Empfängern geöffnet werden kann. Dazu kommt noch, dass Outlook immer wieder die gesetzten Parameter selbstständig überschreibt so dass eine andauernde Lösung des Problems von Seiten der Schule nicht möglich ist. Und die Schule hat wirklich schon sehr viele Lösungsmöglichkeiten umgesetzt.

Wir Eltern können uns aber selber helfen und eine der hier vorgeschlagenen Möglichkeiten zur Lösung des "winmail.dat-Problems" nutzen und ich denke, es gibt keinen Grund es nicht zu tun. Weitere Möglichkeiten und Informationen zu dem winmail.dat-Problem finden sich im Internet.

Sollten Sie keine der Lösungsmöglichkeiten für Sie in Frage kommen oder bei der Umsetzung Probleme auftauchen, können Sie mich gerne über die Schulpflegschaft oder über das Sekretariat kontaktieren.

Bedanken möchte ich mich hier aber auch noch ganz besonders bei allen Eltern die mir Tipps und Lösungsvorschläge geschickt haben.

Mit freundlichen Grüßen Harald Falkenberg

Lösungsmöglichkeiten bei Problemen mit der winmail.dat als Mailanhang. Stand: August 2012

- 3 -

# 1. Lösungsmöglichkeit für Mac OSX Nutzer

MAC OSX Nutzer (10.4 bis 10.6) können sich durch die Installation des Programmes TNEF's enough helfen. Eine Beschreibung und einen Link zum Download findet sich auf dieser Kölner Webseite: http://quadworks.de/winmail-dat-mit-und-ohne-apple-mail-offnen/

und hier ein direkter Link zum Urheber des Programmes: http://www.joshjacob.com/mac-development/tnef.php

# 2. Lösungsmöglichkeit für Mozilla Thunderbird Nutzer

Mozilla Thunderbird Nutzern steht das Progamm Lookout als AddOn zur Verfügung.

https://addons.mozilla.org/de/thunderbird/addon/lookout/

# 3. Allgemeine Lösungsmöglichkeit für Windows-Nutzer: Winmail-Opener

Für die Windows Betriebssysteme Win 98, Win 2000, Win 95, Win XP, Windows Vista und Windows 7 findet sich auf der Webseite von chip.de ein Download des Programmes Winmail-Opener.

http://www.chip.de/downloads/Winmail-Opener\_42439483.html

Eine Beschreibung zum Download, der Installation und Anwendung des Programmes findet sich im Anhang.

Lösungsmöglichkeiten bei Problemen mit der winmail.dat als Mailanhang. Stand: August 2012

- 4 -

#### Anhang

#### Teil 1: Download Winmail-Opener von CHIP.de und Installation

(nur für die Microsoft- Betriebssysteme Win 98, Win 2000, Win 95, Win XP, Vista, Windows 7)

#### http://www.chip.de/downloads/Winmail-Opener 42439483.html

Bitte nicht wundern, der Download startet erst im 3. Fenster. Erst "Zum Download".

| stbesucht 🥮 Erste Schritte <u></u> Aktuelle Nachrichten                                                                                                    |                                                                                                    | 6                                                                                              |
|----------------------------------------------------------------------------------------------------|----------------------------------------------------------------------------------------------------|------------------------------------------------------------------------------------------------|
| Те                                                                                                    | st & Kaufberatung 🗸                                                                                   | News - C                                                                                       |
|                                                                                                    |                                                                                                    | SUC                                                                                            |
| 181 UNUM                                                                                                    |                                                                                                    | OSTING                                                                                         |
|                                                                                                    |                                                                                                    | Johna                                                                                          |
| City and Miner Managers Deverlands at table                                                                                                    | met Online 8 Web - E M                                                                                | tail Caffuran                                                                                  |
| Sie sind nier: Home > Downloads > Inter                                                                                                    | rnet, Unline & Web > E-r                                                                              | nall-Software                                                                                  |
| Tuto Tunot (0)                                                                                                    |                                                                                                    |                                                                                                |
| X TI U JIWCCI U                                                                                                    | Gefällt mir 🔇 52                                                                                      | 》 <b>₽</b> ★ ⊠ E                                                                               |
|                                                                                                    | Gefällt mir < 52                                                                                      | 월 <b>9</b> [★]⊠[ਵ                                                                              |
| Download                                                                                                    | Gefällt mir 52                                                                                        | 》 <b>₽</b>  ★ ⊠ =                                                                              |
| Download Winmail Opener                                                                                                    | Gefallt mir < 52                                                                                      | ]우[★]⊠[즉<br>Download                                                                           |
| Download<br>Winmail Opener                                                                                                    | Gefälltmir < 52                                                                                       | 왕우(★)조]즉<br>Download<br>ar                                                                     |
| Download<br>Winmail Opener<br>Winmail Opener                                                                                                    | Gefällt mir < 52                                                                                      | ן אן ⊠ן<br>Download<br>ar<br>1.4                                                               |
| Download<br>Winmail Opener<br>Winmail Opener<br>Withdower 14<br>Withdower 14<br>Withdower 14<br>Withdower 14                                                                                                    | Gefälltmir < 52<br>Winmail Open<br>Version:<br>Sprache:                                               | Download<br>ar<br>1.4<br>Deutsch                                                               |
| Download<br>Winmail Opener<br>Winmail Opener<br>Withomson 20 Winnail Opener<br>Withomson 20 Winnail Opener<br>Withomson 20 Winnail Opener<br>Withomson 20 Winnail Opener<br>Withomson 20 Winnail Opener<br>Withomson 20 Winnail Opener                                                                                                    | Gefälltmir < 52<br>Winmail Open<br>Version:<br>Sprache:<br>Downloadzahl:                              | Download<br>er<br>1.4<br>Deutsch<br>78.398                                                     |
| Download<br>Winmail Opener<br>Wind Opener 11<br>With Senser part of the Senser<br>Wind Opener 14<br>With Senser part of the Senser<br>Wind Opener 14<br>With Senser part of the Senser<br>With Senser part of the Senser<br>With Senser part of the Senser<br>Wind Opener 14<br>With Senser part of the Senser<br>With Senser part of the Senser<br>With                                                                                                    | Gefälltmir < 52<br>Winmail Open-<br>Version:<br>Sprache:<br>Downloadzahl:<br>Autor:                   | Download<br>er<br>1.4<br>Deutsch<br>78,398<br>Eolsoft                                          |
| Download<br>Winmail Opener<br>Winnead Opener<br>Withousen as Wanail Opener<br>Withousen as Wanail Opener<br>Withousen as Wanail Opener<br>Withousen as Wanail Opener<br>Withousen as Wanail Opener<br>Withousen as Wanail Opener                                                                                                    | Gefälltmir < 52<br>Winmail Opene<br>Version:<br>Sprache:<br>Downloadzahl:<br>Autor:<br>Betriebssystem | Download<br>er<br>1.4<br>Deutsch<br>78.398<br>Eolsoft                                          |
| Download<br>Winnail Oppener<br>Winnail Oppener<br>Winnail Oppen | Gefälltmir < 52<br>Winmail Open-<br>Version:<br>Sprache:<br>Downloadzahl:<br>Autor:<br>Betriebssystem | Download<br>er<br>1.4<br>Deutsch<br>78.398<br>Eolsch<br>Win 2000<br>Win 25<br>Win 25<br>Win 25 |

Dann Download Server CHIP Online.

Lösungsmöglichkeiten bei Problemen mit der winmail.dat als Mailanhang. Stand: August 2012

| Meistbesucht 🦉 | 🕽 Erste Schritte 🔊 Aktuelle Nachrichten                                    |
|----------------|----------------------------------------------------------------------------|
|                | Test & Kaufberatung + News + Do                                            |
|                |                                                                            |
|                | Sie sind hier: Home > Downloads > Internet, Online & Web > E-Mail-Software |
|                | Winmail Opener                                                             |
|                |                                                                            |
|                | Download-Server CHIP Online                                                |

Im dritten Fenster startet dann der Download.

|                          | Test & Kaufberatung -                     | News -    | Download                   |
|--------------------------|-------------------------------------------|-----------|----------------------------|
| ONLI                     |                                           | SI        | JCHE                       |
|                          | Power Hosting                             | 5,90 HC N | EU Gestalten<br>Brei eiger |
| ſ                        | Öffnen von winmail_opener.exe             | 20 Autor  | Fotoor                     |
| Sie sind hier            | Sie möchten folgende Datei herunterladen: |           |                            |
| Winmail                  | winmail_opener.exe                        |           |                            |
| Google Anze              | Vom Typ: Binary File (320 KB)             |           |                            |
| Das neue                 | Möchten Sie diese Datei speichern?        |           |                            |
| Ausrüsten!<br>wbk1.schul | Datei speic                               | hern Abb  | orechen                    |
|                          |                                           |           |                            |

In Ihrem Download-Verzeichnis muß winmail\_opener angeklickt werden um das Programm zu installieren.

Lösungsmöglichkeiten bei Problemen mit der winmail.dat als Mailanhang. Stand: August 2012

- 6 -

#### Teil 2: Winmail.dat öffnen mit Winmail-Opener

In Ihrer Email wird eine winmail.dat als Anhang angezeigt.

- a) Sie lesen die Email Online in Ihrem MailPostfach:
   In diesem Fall wird winmail.dat auf Ihren Rechner heruntergeladen und sollte sich danach im Download-Verzeichnis befinden. Nach einem Doppelklick auf winmail.dat öffnet sich ein neues Fenster und bietet die Funktion "Öffnen mit" und eine dazugehörende Auswahl-Box an (DropDownWindow).
- b) Sie lesen die Email in Ihrem lokalen Mailpropgramm:
   Nach einem Doppelklick auf winmail.dat öffnet sich ein neues Fenster und bietet die Funktion "Öffnen mit" und eine dazugehörende Auswahl-Box an (DropDownWindow).

In beiden Fällen in dieser Auswahl Box bitte "Andere …" anklicken um den WMOpener zu suchen.

| Sie möchten folgende Datei herunterladen:        |
|--------------------------------------------------|
| 📄 winmail.dat                                    |
| Vom Typ: DAT-Datei (54,3 KB)                     |
| Von: mailbox://                                  |
| Wie soll Thunderbird mit dieser Datei verfahren? |
|                                                  |
| 🔘 Datei speichern                                |
|                                                  |

Lösungsmöglichkeiten bei Problemen mit der winmail.dat als Mailanhang. Stand: August 2012

- 7 -

Es öffnet sich ein Fenster zur Auswahl einer Hilfsanwendung. Hier bitte "Durchsuchen" anklicken. angebot

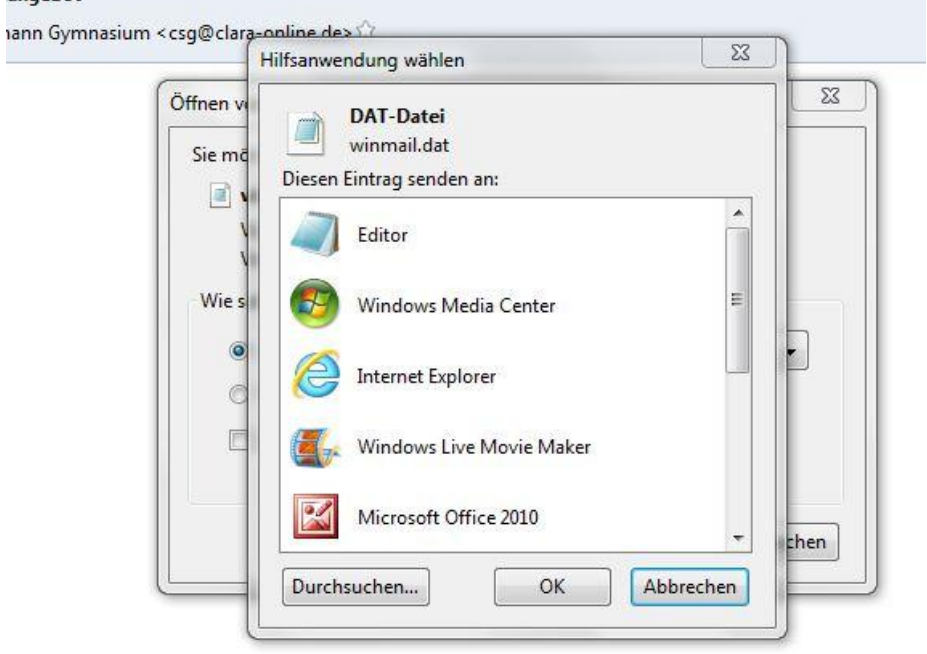

In der dann angezeigten Ordnerliste befindet sich der Ordner Winmail Opener.

| Organisieren 👻 Neuer | Ordner                   |                  | •           |
|----------------------|--------------------------|------------------|-------------|
| 🐌 Downloads 🔷 🔦      | Name                     | Änderungsdatum   | Тур         |
| 📃 Zuletzt besucht    | Toshiba TEMPRO           | 15,11,2010 21:35 | Dateiordner |
|                      | Windows Defender         | 14.07.2009 19:58 | Dateiordner |
| Bibliotheken         | 📕 Windows Live           | 06.06.2011 21:39 | Dateiordner |
| E Bilder             | 退 Windows Mail           | 30.08.2011 08:36 | Dateiordner |
| Dokumente            | 🎉 Windows Media Player   | 30.08.2011 08:36 | Dateiordner |
| Musik                | 🌗 Windows NT             | 14.07.2009 07:32 | Dateiordner |
| Videos               | 退 Windows Photo Viewer   | 30.08.2011 08:36 | Dateiordner |
|                      | Windows Portable Devices | 30.08.2011 08:36 | Dateiordner |
| No Heimnetzgruppe    | 🍌 Windows Sidebar        | 30.08.2011 08:36 | Dateiordner |
|                      | 🍶 Winmail Opener         | 19.06.2012 11:20 | Dateiordner |
| Computer             | 🌗 WinZipBar_DE           | 03.06.2012 19:58 | Dateiordner |
|                      | 퉬 XSManager              | 17.12.2011 08:53 | Dateiordner |
|                      | ۰ ( III                  |                  | ) + I       |
| Datein               | ame                      | Anwendungen      |             |

Lösungsmöglichkeiten bei Problemen mit der winmail.dat als Mailanhang. Stand: August 2012

- 8 -

Diesen bitte anklicken um dann die Anwendung **wmopener** anzuklicken und mit "Öffnen" auszuwählen.

|                                                                                               | veuer | Ordner           |                  | • • • •            |
|-----------------------------------------------------------------------------------------------|-------|------------------|------------------|--------------------|
| 🚺 Downloads                                                                                   | ^     | Name             | Änderungsdatum   | Тур                |
| 归 Zuletzt besucht                                                                             | -     | language         | 19.06.2012 11:20 | Dateiordner        |
|                                                                                               | 1     | 🖄 uninst         | 19.06.2012 11:20 | Anwendung          |
| Bibliotheken                                                                                  |       | 🔊 Winmail Opener | 19.06,2012 11:20 | Internetverknüpfu. |
| Bilder                                                                                        |       | 🖄 wmopener       | 02.04.2008 00:13 | Anwendung          |
|                                                                                               |       |                  |                  |                    |
| <ul> <li>Heimnetzgruppe</li> <li>Computer</li> <li>WINDOWS (C:)</li> </ul>                    |       |                  |                  |                    |
| <ul> <li>Heimnetzgruppe</li> <li>Computer</li> <li>WINDOWS (C:)</li> <li>Data (D:)</li> </ul> |       |                  |                  |                    |

Im Fenster zum Öffnen der winmail.dat wird jetzt das Programm "EOLSoft Winmail Opener" angeboten. Wenn Sie jetzt in dem nachfolgend angezeigten Fenster noch die Auswahl "Für Dateien dieses Typs immer diese Aktion ausführen" aktivieren bevor Sie auf "OK" klicken wird das Programm automatisch beijedem Öffnen einer winmail.dat benutzt. Sie können aber auch einfach auf OK drücken und bekommen bei der nächsten winmail.dat auch EOL Winmail Opener zum Öffnen der winmail.dat angeboten.

Lösungsmöglichkeiten bei Problemen mit der winmail.dat als Mailanhang. Stand: August 2012

- 9 -

| Sie <mark>möchten folgend</mark> | le Datei herunterladen:                  |
|----------------------------------|------------------------------------------|
| 📄 winmail.dat                    |                                          |
| Vom Typ: DAT                     | -Datei (54,3 KB)                         |
| Von: mailbox:/                   | /                                        |
| Wie soll Thunderbir              | d mit dieser Datei verfahren?            |
| Öffnen mit                       | Eolsoft Winmail Opener 👻                 |
| 🔘 Datei speich                   | ern                                      |
| 🔲 <u>F</u> ür Dateien o          | dieses Typs immer diese Aktion ausführen |

Das Programm Winmail Opener öffnet ein Fenster in dem links der Text der mail und rechts die Anhänge angezeigt werden. Die jetzt sichtbaren Anhänge können dann angeklickt und geöffnet werden.

|                            | 1.1.1              |
|----------------------------|--------------------|
| Betreff: Betreuungsangebot | Anhange            |
| Absender: N/A              |                    |
|                            | Info-Tagesbetreuun |
|                            |                    |
|                            |                    |
|                            |                    |
|                            |                    |
|                            |                    |
|                            |                    |
|                            |                    |
|                            |                    |